## Connessione alla rete wireless WIFI-UNIPA-WPA e WIFI-UNIPA-WPA-A per gli utenti con sistema Windows Vista

## Prerequisiti:

Per gli studenti:

il nome utente è reperibile una volta effettuato l'accesso al portale studenti (http://studenti.unipa.it), mentre la password è quella che si utilizza per accedere

Per i docenti, il personale tecnico ed amministrativo: nome utente e password validi del tipo nomeutente@unipa.it e relativa password.

Per gli utenti esterni:

nome utente del tipo nomeutente@wifi.unipa.it e relativa password comunicata una volta compilato il modulo presente all'indirizzo http://www.unipa.it/wifi

## Istruzioni:

Le SSID disponibili tipicamente saranno wifi-unipa-wpa, per la connessione utilizzando lo standard IEEE 802.11b/g nell'ambito delle frequenze radio intorno ai 2,4GHz, e wifi-unipa-wpa-a per la connessione utilizzando lo standard IEEE 802.11a nell'ambito delle frequenze radio intorno ai 5,4GHz (quest'ultima più moderna e con maggiori prestazioni).

Cliccare con il tasto destro del mouse sull'icona delle connessioni di rete presente sul pannello e selezionare "Centro connessioni di rete e condivisione"

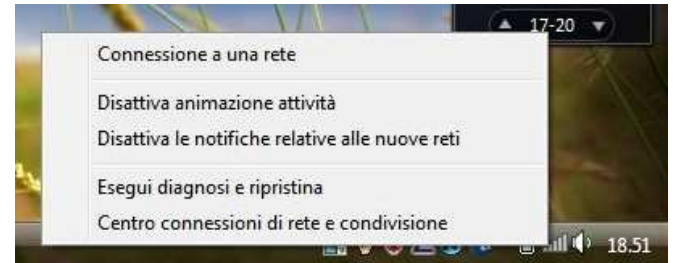

Cliccare sull'icona "Gestisci reti wireless"

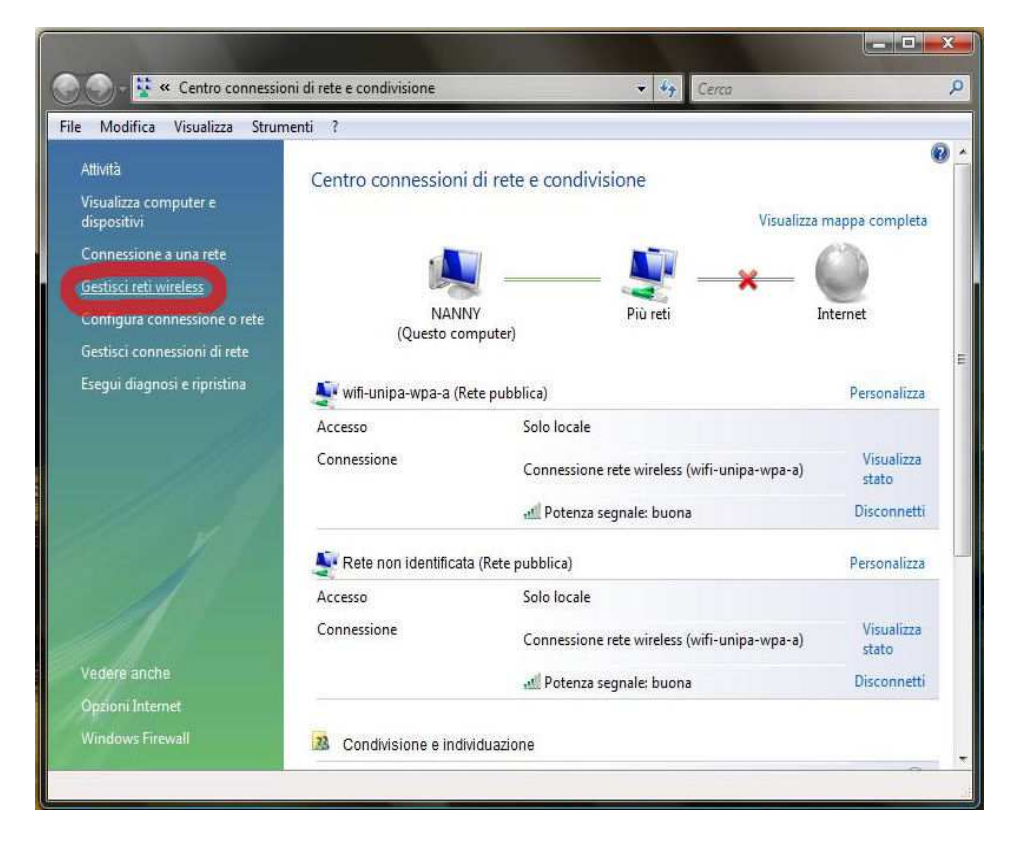

Se già presenti, eliminare i profili relativi a wifi-unipa-wpa e wifi-unipa-wpa-a e selezionare "**Aggiungi**" per ricrearli ex novo.

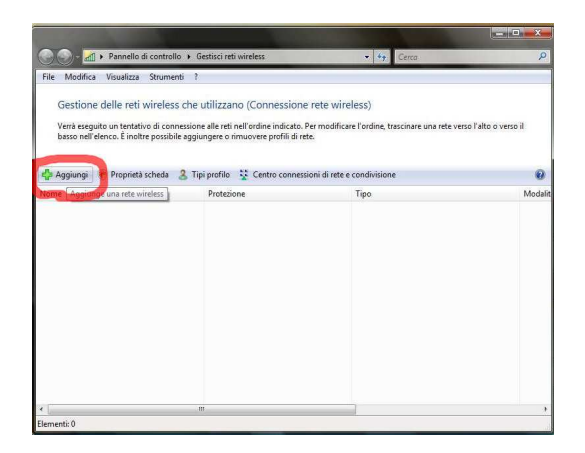

Cliccare su "Creare manualmente un profilo di rete"

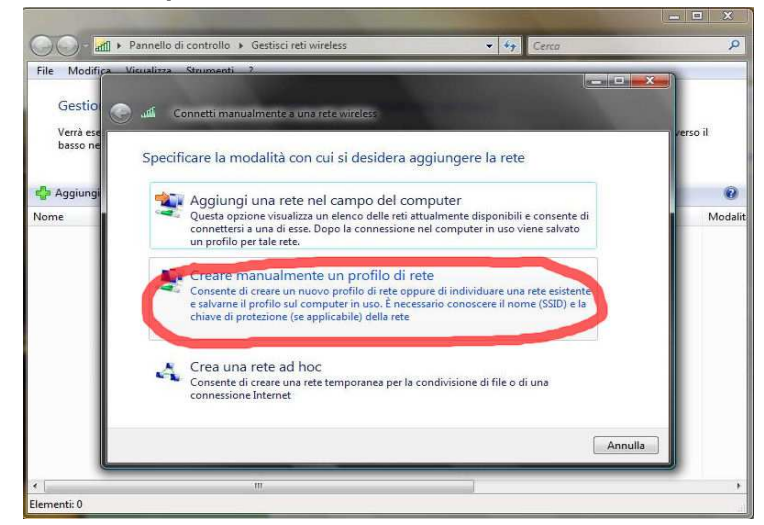

Impostare la rete secondo i seguenti parametri:

Nome rete (SSID): **wifi-unipa-wpa** e **wifi-unipa-wpa-a** Autenticazione di rete: **WPA2 ENTERPRISE** crittografia dati: **AES** 

| Immettere le informaz                 | ioni relative alla rete wire | less che si desidera aqqiunqer |
|---------------------------------------|------------------------------|--------------------------------|
| Nome di rete:                         | wifi-unipa-wpa               |                                |
| Tipo di protezione:                   | WPA2-Enterprise              |                                |
| Tipo di crittografia:                 | AES                          | •                              |
| Chiave di protezione o<br>passphrase: |                              | Visualizza caratteri           |
| Avvia questa conness                  | one automaticamente          |                                |
| 📝 Connetti anche se la r              | ete non sta trasmettendo     |                                |
| Avviso: la selezione di questa        | opzione potrebbe compromette | re la privacy del computer.    |
|                                       |                              |                                |
|                                       |                              |                                |
|                                       |                              |                                |

Proseguire cliccando sul pulsante "Avanti" quindi, sulla nuova finestra, selezionare "Cambia impostazioni di connessione"

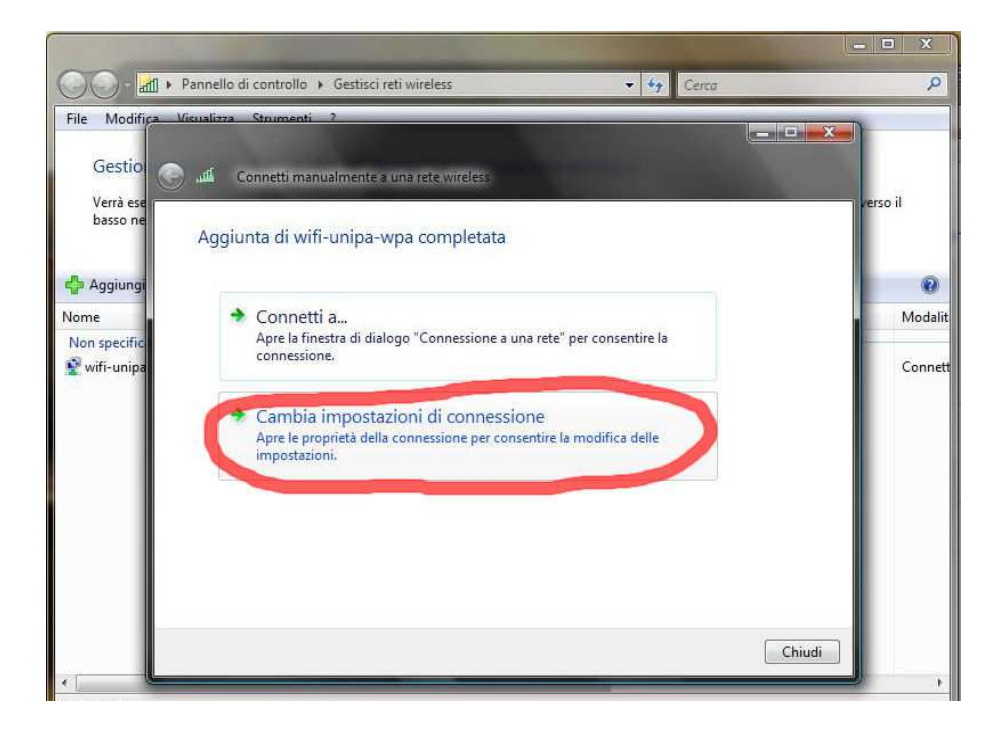

Impostare i flag come da figura quindi selezionare la scheda "**Protezione**" per continuare la configurazione della protezione.

| ifi-unipa-wpa-a Propriet            | à rete wireless                                      |
|-------------------------------------|------------------------------------------------------|
| Connessione Protezione              | ]                                                    |
| Nome:                               | wifi-unipa-wpa-a                                     |
| SSID;                               | wifi-unipa-wpa-a                                     |
| Tipo di rete:                       | Punto di accesso                                     |
| Disponibilità della rete:           | Tutti gli utenti                                     |
| Connetti automatica<br>uel computer | mente quando la rete si trova nel campo              |
| 🛄 Connetti a una rete               | con preferenza superiore, se disponibile             |
| Connetti anche se la                | rete non sta trasmettendo                            |
|                                     | on and other standards and and an and and and and an |
|                                     |                                                      |
|                                     |                                                      |
|                                     |                                                      |
|                                     |                                                      |
|                                     |                                                      |
|                                     |                                                      |
|                                     |                                                      |
|                                     |                                                      |
|                                     | OK Annulia                                           |

Anche in questa scheda le caselle di spunta vanno impostate come da figura

| onnessione Protezione                             |                       |    |
|---------------------------------------------------|-----------------------|----|
|                                                   |                       |    |
|                                                   | -                     | 1  |
| Tipo di protezione:                               | WPA2-Enterprise       | 1  |
| Tipo di crittografia:                             | AES                   | •] |
|                                                   |                       |    |
|                                                   |                       |    |
| Sceoliere un metodo di aut                        | enticazione di rete:  |    |
| PEAP (Protected FAP)                              | moostazioni.          | 1  |
| Manualizari Informativa                           |                       |    |
| Memorizza informazioni<br>connessioni a questa re | utente per successive |    |
| connession o questa re                            | 1410                  |    |
|                                                   |                       |    |
|                                                   |                       |    |
|                                                   |                       |    |
|                                                   |                       |    |
|                                                   |                       |    |
|                                                   |                       |    |
|                                                   |                       |    |
|                                                   |                       |    |
|                                                   |                       |    |

Cliccare sul pulsante "Impostazioni..." e impostare tutto come da figura; infine cliccare su "Configura..."

| I IO                         | connessione:                                                                                                    |                       |
|------------------------------|----------------------------------------------------------------------------------------------------|-----------------------|
| 1                            | Convalida certificato server                                                                                                    |                       |
|                              |                                                                                                    |                       |
| U                            | Connetti ai server seguenti:                                                                                                    |                       |
| Aut                          | contă di certificazione principale attendibili:                                                                                                    |                       |
|                              | Class 3 Public Primary Certification Authority                                                                                                    |                       |
|                              | Dekart Certificate Authority                                                                                                    | 1                     |
|                              | GlobalSign Root CA                                                                                                    |                       |
| E                            | GTE CyberTrust Global Root                                                                                                    |                       |
|                              | Microsoft Root Authority                                                                                                    |                       |
|                              | Microsoft Root Certificate Authority                                                                                                    |                       |
|                              | Secure Server Certification Authority                                                                                                    |                       |
| 4                            |                                                                                                    |                       |
| 0                            | Non chiedere all'utente di autorizzare nuovi server o                                                                                                    | autorità              |
| lezi                         | Non chiedere all'utente di autorizzare nuovi server o<br>di certificazione attendibili,<br>onare il metodo di autenticazione;<br>word protetta (EAP-MSCHAP v2)                                                                                                    | autorità              |
| lezi<br>ass                  | Non chiedere all'utente di autorizzare nuovi server o<br>di certificazione attendibili.<br>onare il metodo di autenticazione;<br>word protetta (EAP-MSCHAP v2)                                                                                                    | autorită<br>Configura |
| lezi<br>ass<br>] At          | Non chiedere all'utente di autorizzare nuovi server o<br>di certificazione attendibili.<br>onare il metodo di autenticazione;<br>word protetta (EAP-MSCHAP v2)                                                                                                    | autorità              |
| lezi<br>ass<br>] At          | Non chiedere all'utente di autorizzare nuovi server o<br>di certificazione attendibili.<br>onare il metodo di autenticazione:<br>word protetta (EAP-MSCHAP v2)                                                                                                    | autorità<br>Configura |
| lezi<br>ass<br>] At<br>] Di: | Non chiedere all'utente di autorizzare nuovi server o<br>di certificazione attendibili.<br>onare il metodo di autenticazione:<br>word protetta (EAP-MSCHAP v2)<br>vilita riconnessione rapida<br>tiva controlli quarantena<br>sconnetti se il server non presenta TLV di cryptobindi  | autorità<br>Configura |
| lezi<br>ass<br>] Ab<br>] Di: | Non chiedere all'utente di autorizzare nuovi server o<br>di certificazione attendibili.<br>onare il metodo di autenticazione;<br>word protetta (EAP-MSCHAP v2)<br>vilita riconnessione rapida<br>ttiva controlli quarantena<br>sconnetti se il server non presenta TLV di cryptobindi | Configura             |
| lezi<br>ass<br>] At<br>] Di: | Non chiedere all'utente di autorizzare nuovi server o<br>di certificazione attendibili.<br>onare il metodo di autenticazione:<br>word protetta (EAP-MSCHAP v2)                                                                                                    | Configura             |

**Deselezionare** la casella nella finestra di **proprietà di EAP MSCHAPv2...** e dare "**OK**" su tutte le finestre per completare la configurazione. Ovviamente, se si possiede una scheda di rete che supporta le frequenze 802.11a sarà necessario ripetere i passi precendenti anche per la rete wifi-unipa-wpa-a

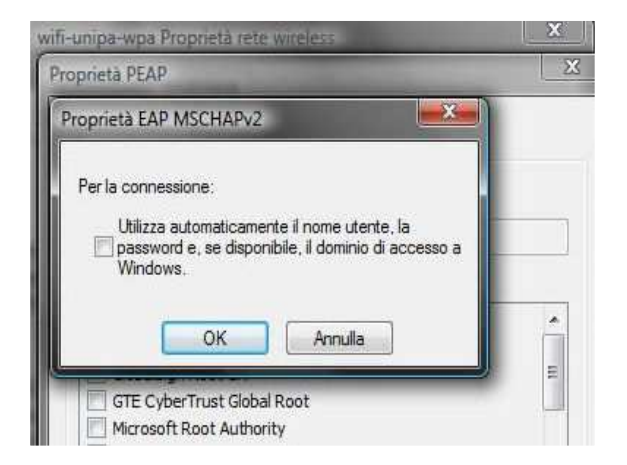

Cliccare nuovamente sull'icona reti e scegliere "Connessione a una rete"

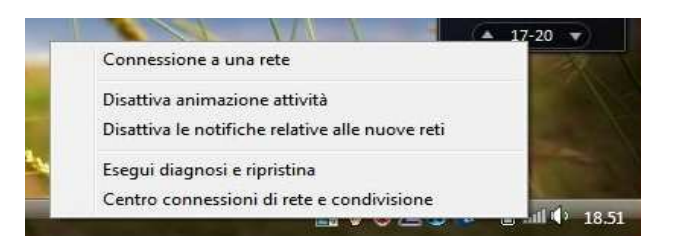

Selezionare la rete alla quale connettersi (wifi-unipa-wpa-a, nell'esempio) e cliccare su "Connetti"

|            | ine la rece a cari | connetters | 1.         |                                  |
|------------|--------------------|------------|------------|----------------------------------|
| Mostra     | Tutte              |            | -          | 4                                |
| Connessio  | oni remote e VPN   |            |            | ^                                |
| Connessio  | onnessione remota  | Connessio  | one remota | 3                                |
| The second | vifi-unipa-wpa-a   | Rete prote | itta       | lte.                             |
|            |                    |            |            | AN ADDRESS TO LOT A DOLLAR STORE |

Verrà chiesto di immettere informazioni aggiuntive (nome utente e password)

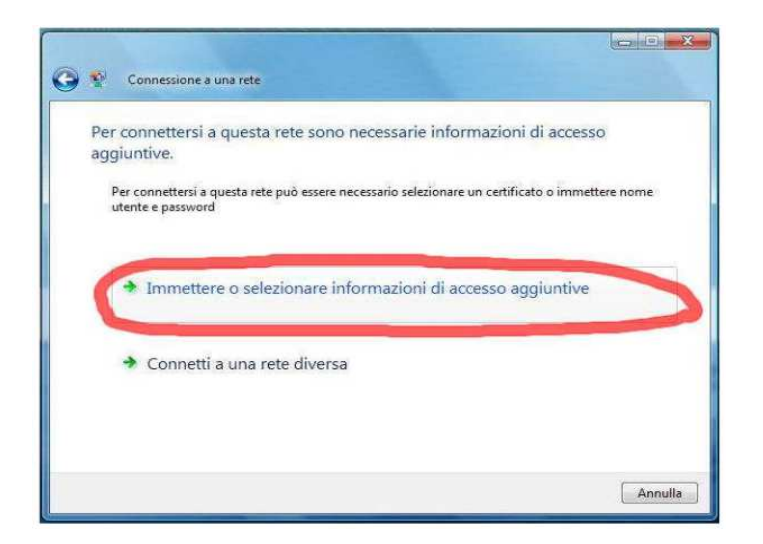

Inserire il proprio nome utente **comprensivo** di dominio (nickname@studenti.unipa.it o nickname@unipa.it per i docenti/personale amministrativo), la password **utilizzata per accedere al portale studenti** (la password della mail per i docenti ed il personale) e cliccare su ok (la voce "Dominio di accesso" **va lasciata vuota**)

| Per connettersi aggiuntive.           | Immissione creder                               | nziali 📃         | 0          |
|---------------------------------------|-------------------------------------------------|------------------|------------|
| Per connettersi a<br>utente e passwor |                                                 |                  | itere nome |
| Immette                               |                                                 |                  | _          |
|                                       | Password:                                       | ******           |            |
| <ul> <li>Connett</li> </ul>           | Dominio di accesso                              |                  |            |
|                                       | Memorizza nom                                   | OK Annulla       |            |
| 1                                     |                                                 |                  |            |
|                                       |                                                 |                  | *=         |
|                                       |                                                 |                  |            |
| 0                                     | Connessione a una rete                          | n-wpa-a riuscita |            |
| 9                                     | Connessione a una rete                          | r-wpa-a riuscita |            |
| Ø                                     | Connessione a una rete Connessione a wifi-unipa | wwpa-a riuscita  |            |

In caso di difficoltà:

- Ricontrollare le impostazioni (in particolare avere cura di selezionare o deselezionare come da figura tutte le caselle)
- Aggiornare il sistema operativo ed il driver della propria scheda di rete wireless.
- Ricordarsi che l'indirizzo IP va impostato dinamicamente.

Sistema Informativo di Ateneo – Università degli Studi di Palermo – Unipa Wireless Campus wifi-support@unipa.it

- Prima di richiedere assistenza, controllare le FAQ relative alla wifi
- Verificare che le proprie credenziali siano attive inserendole nel seguente sito: <u>https://cas.unipa.it/sso/login</u> e qualora non riusciate ad accedere contattare <u>autenticazione-support@unipa.it</u>

## http://www.unipa.it/wifi

Per qualsiasi comunicazione inviate le vostre mail a: wifi-support@unipa.it